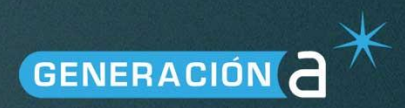

# mobile Cloud ready VPN

Guía de configuración V.1 Monterrey, N.L. 11 de julio de 2015

( Se

3

 $\bigcirc a^3$ 

# alestra\*

Ĵ

TECNOLOGÍA INTELIGENTE

Índice

| <b>Bienv</b> | /enida                                | 2  |
|--------------|---------------------------------------|----|
| 1.           | Configuración del cliente AnyConnect  | 2  |
| 1.1.         | Smartphones y tabletas                | 2  |
| 1.2.         | Configuración en PC o Laptop          | 7  |
| 1.2.1.       | Windows XP                            | 7  |
| 1.2.2.       | Windows 7 y Windows 8                 | 7  |
| 1.2.3.       | MAC OS y Linux                        | 11 |
| 1.3.         | Configuraciones con AnyConnect legacy | 12 |
| 2.           | Anexos                                | 14 |
| 3.           | Control de versiones                  | 14 |

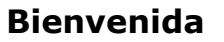

Agradecemos el haber adquirido su servicio *Mobile Cloud Ready VPN*, la nueva generación de servicios de conexión segura (encriptada) a soluciones en centros de datos y nube de Alestra.

De esta forma fortalece su empresa en la dinámica de hacer negocios que provoca que el personal se mantenga en contacto e interactuando con las aplicaciones estratégicas del negocio, desde cualquier lugar y en cualquier momento, de esta forma los administradores de Redes y TI como usted se enfrentan y resuelven el reto de brindar el acceso al personal a tales aplicaciones, y particularmente de forma segura, tomando en consideración que se trata de personal que por sus funciones están en constante tránsito, en oficinas remostas y no físicamente sus oficinas centrales.

Con este servicio Alestra se consolida como un prestador de servicios de vanguardia dando siempre mejores opciones a sus clientes y así mantener la posición de líder como prestador de servicios de VPN Dedicados y Administrados.

### 1. Configuración del cliente AnyConnect

### **1.1.** Smartphones y tabletas

El software de *AnyConnect* es similar para iOS y Android; y también es similar tanto para *smartphones* como para tabletas. Puede descargarse directamente de:

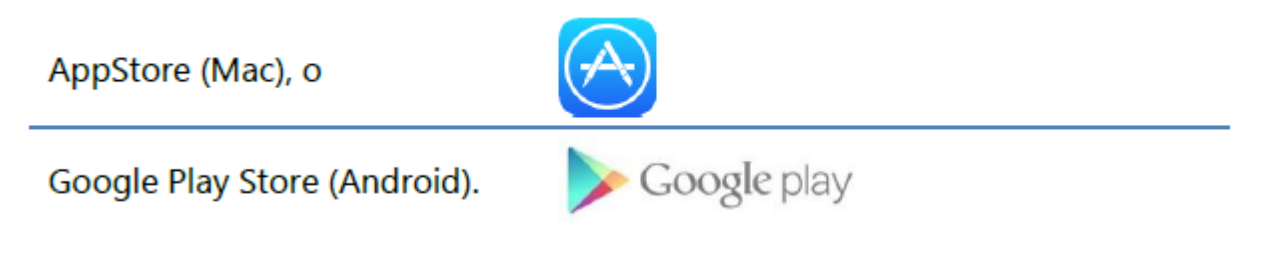

Tabla 1.

Debe crearse la conexión como sigue:

- 1. Ir a "Connections" y "Add VPN Connection..."
- 2. Llenar los campos con una descripción y el server address ipsec.alestra.net.mx

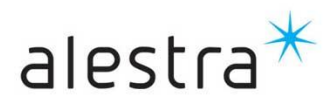

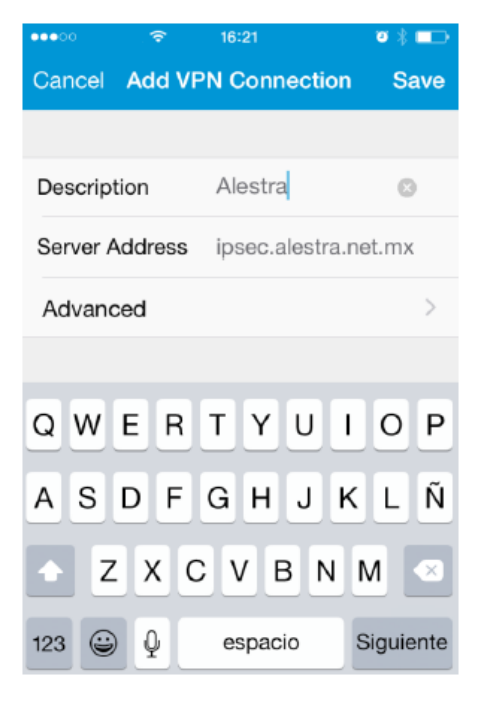

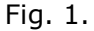

3.- Elegir "Advanced" y encender "Connect with IPSec":

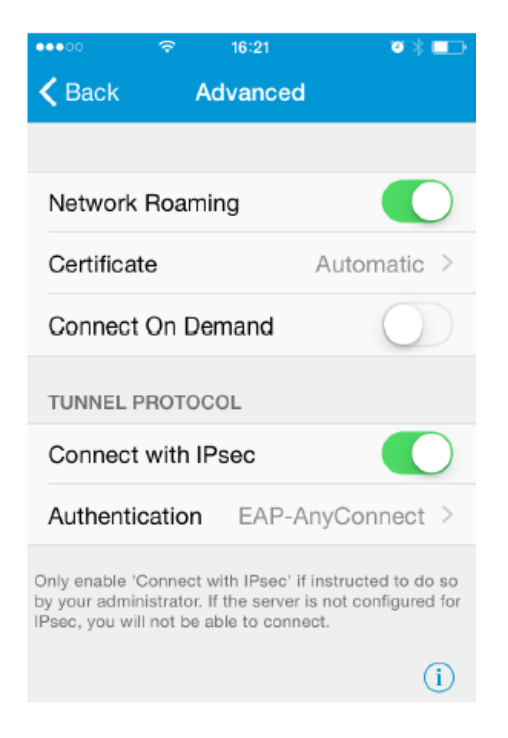

Fig. 2.

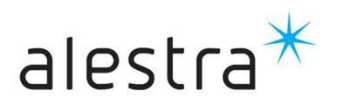

4.- Modificar "Authentication" para que sea **EAP-MD5**:

| ••••          | Ŷ          | 16:21      | ◙ ∦ ■→ |
|---------------|------------|------------|--------|
| <b>&lt;</b> A | dvanced Se | lect Proto | col    |
|               |            |            |        |
|               | EAP-AnyC   | onnect     |        |
|               | EAP-GTC    |            |        |
| ~             | EAP-MD5    |            |        |
|               | EAP-MSCI   | HAPv2      |        |
|               | IKE-RSA    |            |        |
|               |            |            |        |
|               |            |            |        |
|               |            |            |        |
|               |            |            |        |

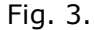

5.- Regresar a la pantalla anterior, donde será necesario llenar el campo de "*IKE Identity*" y escribir "**alestra**" en letras minúsculas:

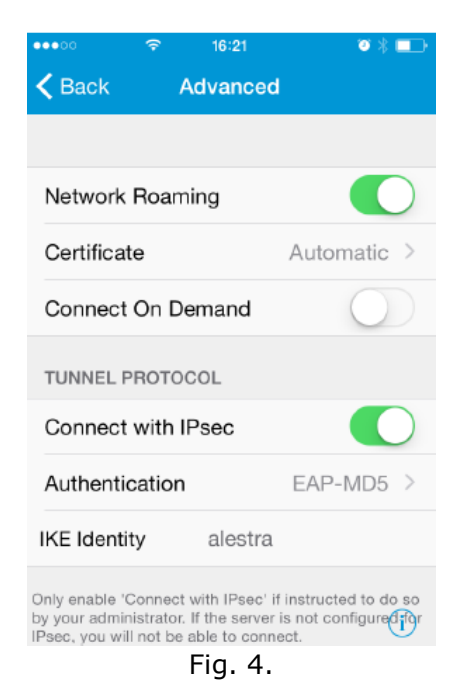

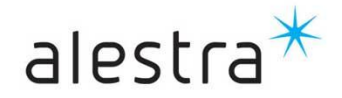

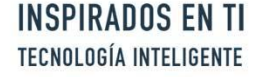

6.- Guardar la nueva conexión, seleccionar opción "save":

| ••••00      | <del>?</del> | 16:22       |           | ◙∦∎⊃    |
|-------------|--------------|-------------|-----------|---------|
| Cancel Ad   | ld VF        | N Con       | nection   | Save    |
|             |              |             |           |         |
| Description |              | Alestr      | a         |         |
| Server Addr | ress         | c.alest     | ra.net.mx | 8       |
| Advanced    |              |             |           | >       |
|             |              |             |           |         |
| QWE         | R            | ТҮ          | UI        | ΟΡ      |
| ASD         | F            | GΗ          | JK        | LÑ      |
| • Z >       | < C          | <b>v</b>    | BN        | M 💌     |
| 123 😄       |              | /<br>Fig. 5 | .com      | Aceptar |

7.- Para conectarse solo es necesario encender la conexión:

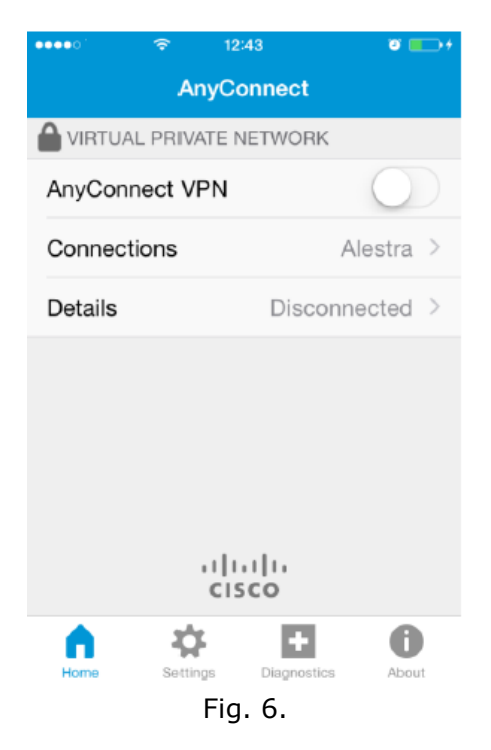

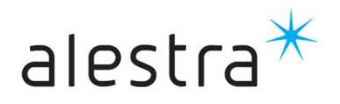

8.- El software solicitará cuenta de usuario y contraseña:

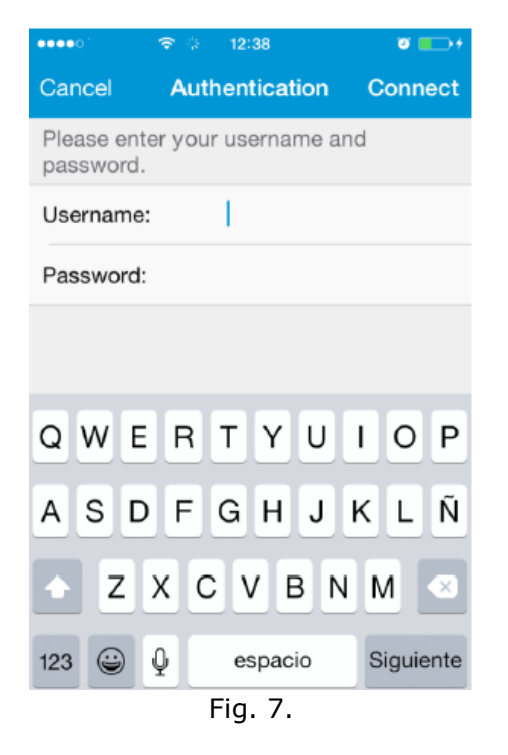

9.- Finalmente se mostrará el estado de "Connected":

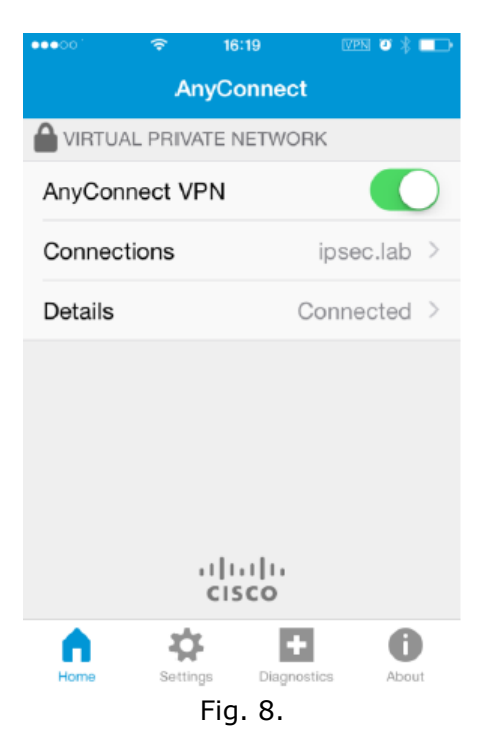

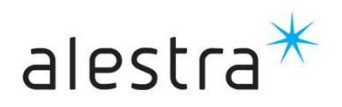

GENERACIÓN

INSPIRADOS EN TI TECNOLOGÍA INTELIGENTE

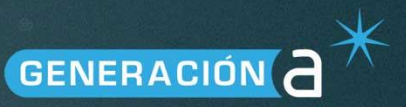

### 1.2. Configuración en PC o Laptop

Para PC desde la página de Alestra se descargará el cliente de conexión *AnyConnect Secure Mobility Client*, acorde al sistema operativo:

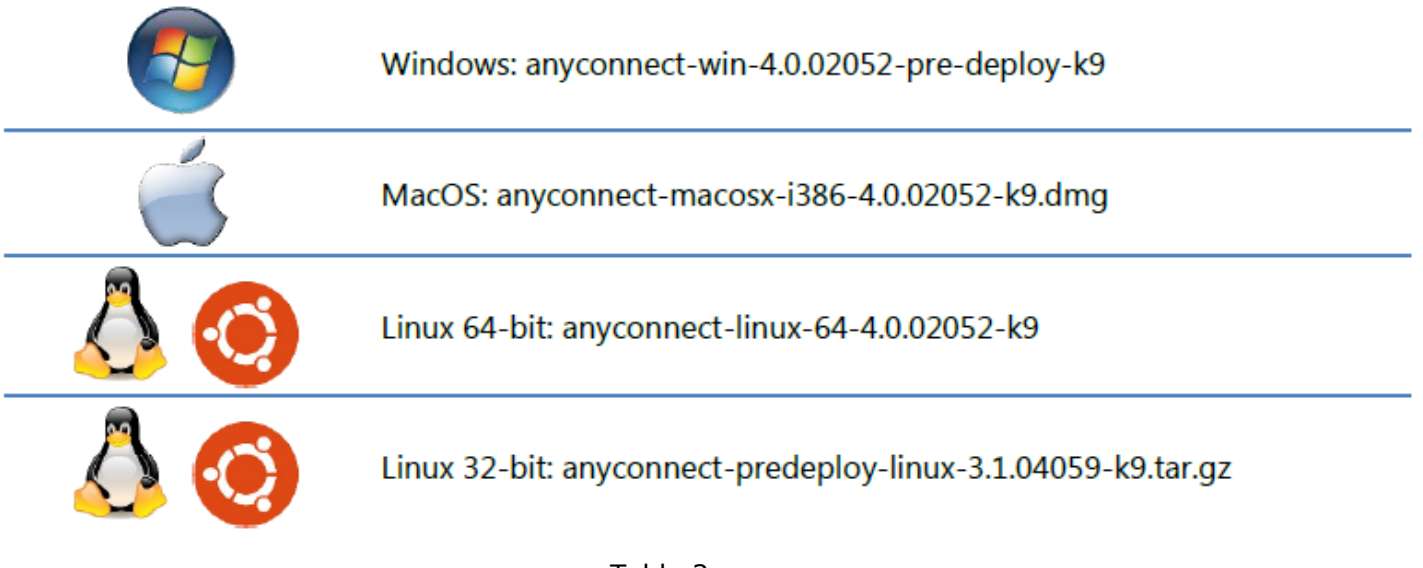

Tabla 2.

Adicional tendrá que integrarse el siguiente archivo XML en una carpeta particular:

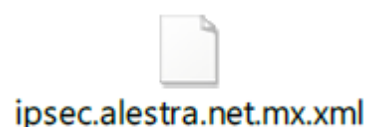

La localidad de la carpeta para colocar el archivo varía de acuerdo al sistema operativo del equipo de cómputo, como se verá a continuación.

#### 1.2.1. Windows XP

C:\Documents and Settings\All Users\Application Data\Cisco\Cisco AnyConnect Secure Mobility Client\Profile

### 1.2.2. Windows 7 y Windows 8

C:\Program Data\Cisco\Cisco Any Connect Secure Mobility Client\Profile

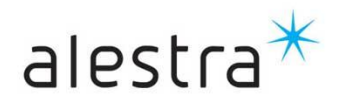

Generalmente en Windows está oculta la carpeta (*folder*), por lo cual hay que habilitar su despliegue; p.ej. en Windows 7 presionar la tecla "Alt" esto al estar en una ventana de exploración de archivos y carpetas, para que aparezca la opción herramientas o tolos y seleccionar "*Folder Options…*" y la opción "*Show hidden files, folders and drives*":

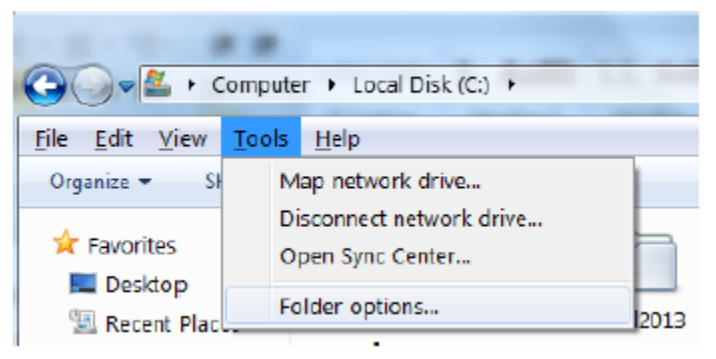

Fig. 9

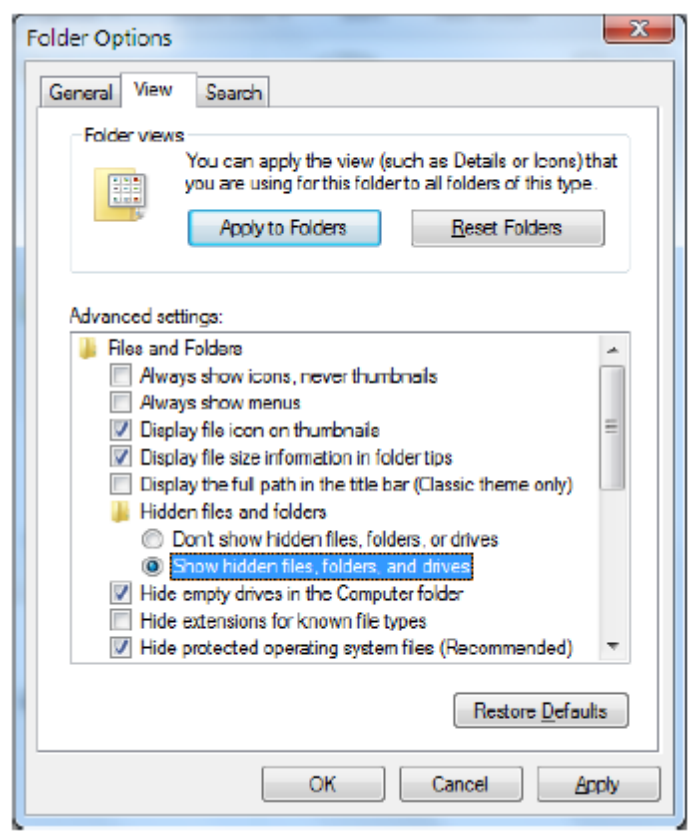

Fig. 10.

Luego de instalar el software de *AnyConnect* deberá de aparecer la siguiente pantalla al momento de ejecutarlo:

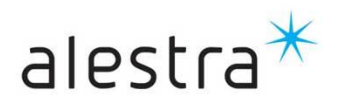

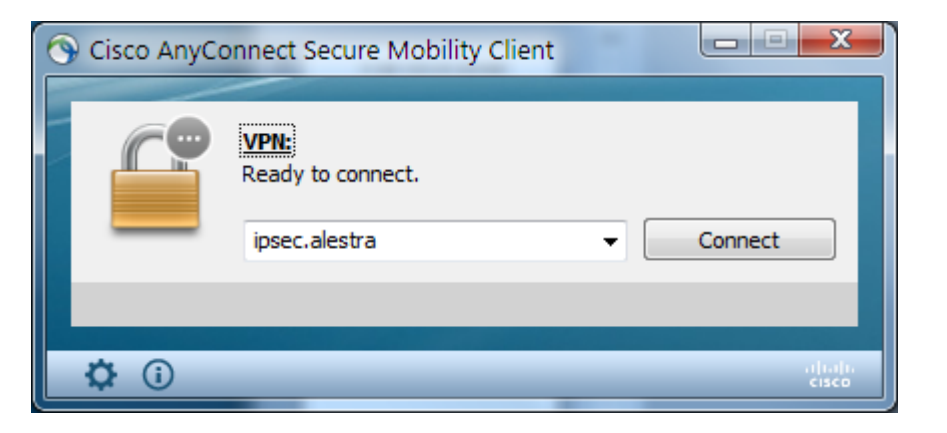

Fig. 11.

Ahora solo presiona el botón de *<<connect>>* para establecer la conexión.

Si luego de instalar el archivo XML, el *pick-list* apareciera vacío, o no se mostrara la opción de conexión *ipsec.alestra*, entonces el software debe reiniciarse.

| S Cisco AnyCo | onnect Secure Mobility Client |   |         | x                 |
|---------------|-------------------------------|---|---------|-------------------|
|               | VPN:<br>Ready to connect.     | • | Connect |                   |
| <b>\$</b> (i) |                               |   | _       | olicațio<br>cisco |

Fig. 12.

Para lo anterior se hace pulsando el botón derecho del mouse sobre el ícono en la barra de tareas (o proceso equivalente en MAC o Linux).

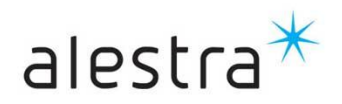

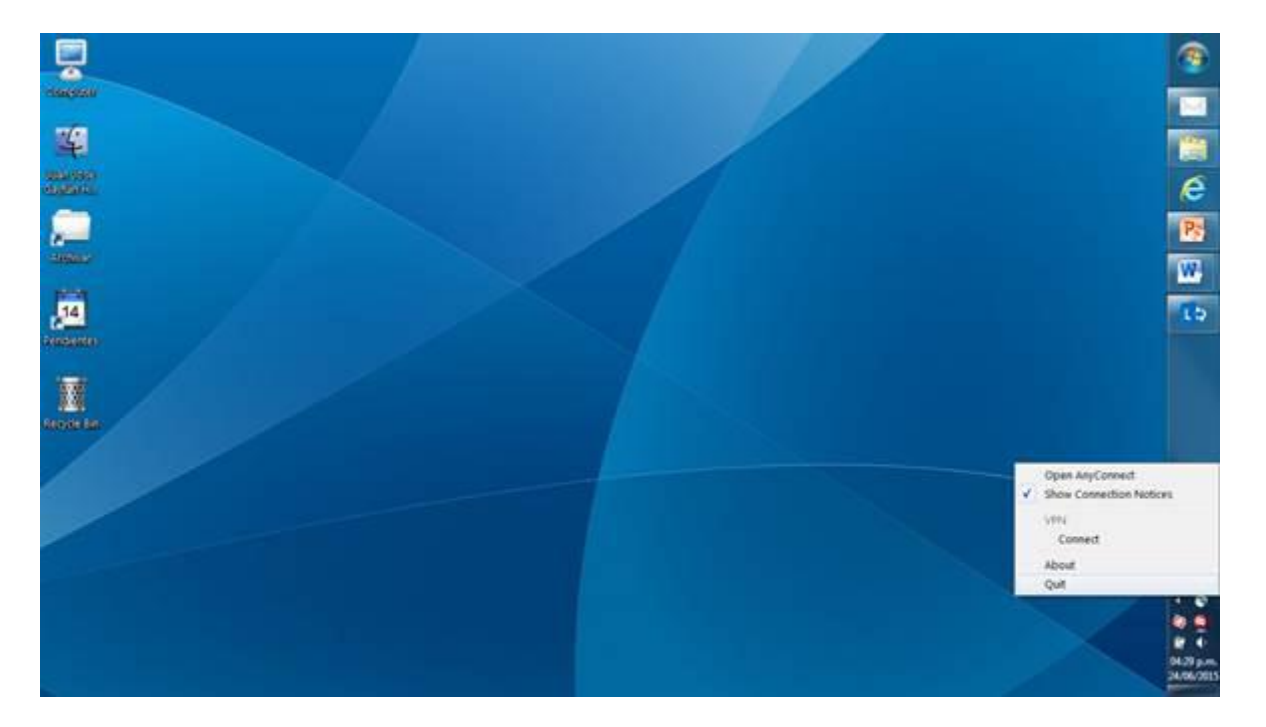

Fig. 13.

Al reiniciar debe mostrar la opción de conexión a *ipsec.alestra*:

| 🕙 Cisco AnyCor | nnect Secure Mobility Client                      | - |   |         | x     |
|----------------|---------------------------------------------------|---|---|---------|-------|
|                | <b>VPN:</b><br>Ready to connect.<br>ipsec.alestra | Ţ |   | Connect |       |
| * 0            |                                                   |   | _ | _       |       |
| <b>Q</b> ()    | _                                                 | _ | _ |         | cisco |

Fig. 14.

El archivo XML configura las preferencias del software, se recomienda no cambiarlos:

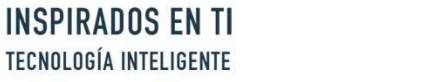

| 🕥 Cisco AnyCon | nect Secure Mobility Client                                                                                                    |   |
|----------------|----------------------------------------------------------------------------------------------------|---|
| ululu<br>cisco | AnyConnect Secure Mobility Client                                                                                                    | 1 |
| Virtual P      | rivate Network (VPN)                                                                                                    |   |
| Preferences    | Statistics Route Details Firewall Message History                                                                                                    |   |
| Start          | VPN when AnyConnect is started<br>nize AnyConnect on VPN connect<br>local (LAN) access when using VPN (if configured)<br>connections to untrusted servers |   |

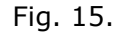

### 1.2.3. MAC OS y Linux

/opt/cisco/anyconnect/profile

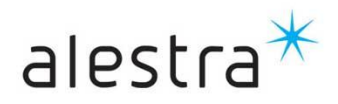

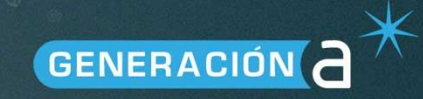

### **1.3.** Configuraciones con AnyConnect legacy

Se podrá seguir soportando conexiones con el antiguo cliente de conexión de Cisco VPN Client.

El grupo y contraseña de grupo deberán coincidir con los que el cliente definió al solicitar el servicio.

#### El host será: ipsec.alestra.net.mx

| VPN Client   Properties for "prueba2"                |  |  |  |
|------------------------------------------------------|--|--|--|
| Connection Entry: prueba2                            |  |  |  |
| Description:                                         |  |  |  |
| Host: psec.alestra.net.mx                            |  |  |  |
| Authentication Transport Backup Servers Dial-Up      |  |  |  |
| © Group Authentication © Mutual Group Authentication |  |  |  |
| Name: prueba2.com                                    |  |  |  |
| Password:                                            |  |  |  |
| Confirm Password:                                    |  |  |  |
| C Certificate Authentication   Name: ▼               |  |  |  |
| Erase User Password Save Cancel                      |  |  |  |

Fig. 16.

O en el cliente de VPN en iPhone:

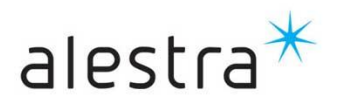

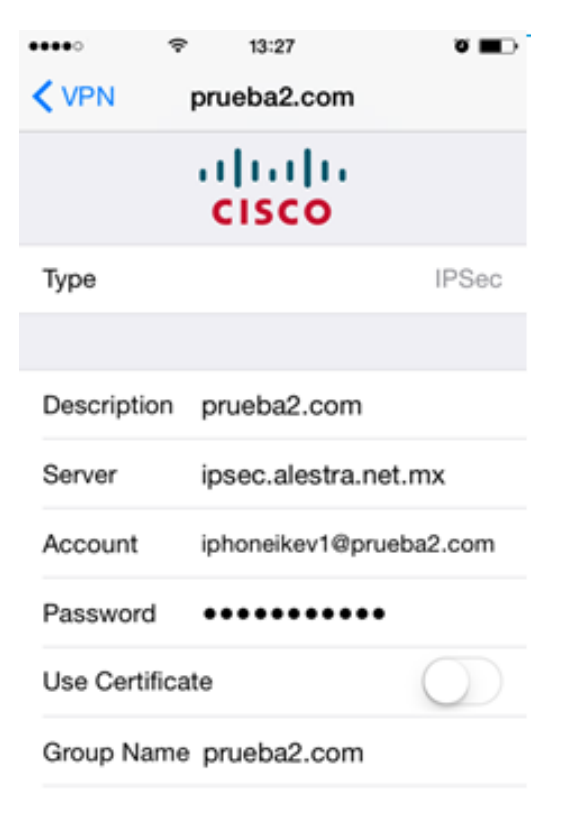

Fig. 17.

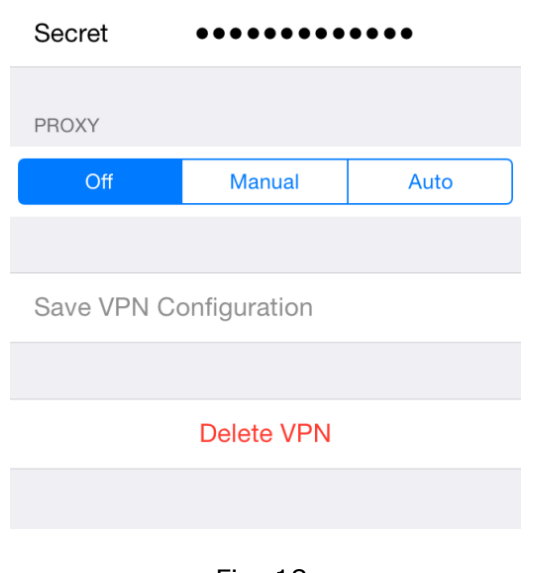

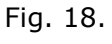

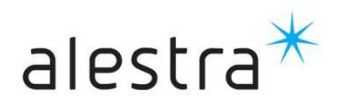

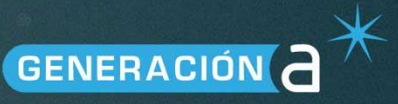

### 2. Anexos

Cualquier información o pedido que esté fuera del alcance del presente documento tendrá que sujetarse y tratarse como un caso especial, por lo que se podrá solicitar en el proceso de preventa el inicio de los procesos de análisis de viabilidad, factibilidad e impactos de lo que se esté solicitando para emitir una recomendación o solución a tal pedido, sin que esto represente una obligación para Alestra.

### **3. Control de versiones**

| Versión | Descripción de los Cambios |
|---------|----------------------------|
| 1.0     | Versión de lanzamiento     |
|         |                            |
|         |                            |

--- Fin del documento ---

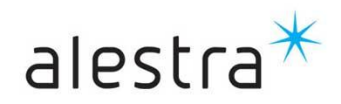